## Szanowni Państwo!

Poniżej zamieszczamy wskazówki techniczne dotyczące udziału w naszej Konferencji. Uprzejmie prosimy, by każdy z Państwa – referentów oraz słuchaczy – dołączył do spotkania o godzinie 10:30. Dzięki temu będziemy mogli zapobiec ewentualnym problemom technicznym i skorygować napotkane niedociągnięcia. A do tego będzie nam łatwiej Państwa serdecznie powitać! W razie jakichkolwiek pytań i wątpliwości jesteśmy do dyspozycji pod adresem mailowym: konferencja.f.a@gmail.com

Link do spotkania: <u>https://meet.google.com/fqv-tupp-kun</u>

## Instrukcje są następujące:

Zgodnie z zapowiedzią, każdy z Państwa otrzyma drogą mailową link z zaproszeniem do uczestnictwa w naszym spotkaniu (będzie on również dostępny pod wydarzeniem na Facebook'u oraz na stronach Kół Humanica UW i KNMK UW). Prosimy w niego kliknąć ("dołącz do rozmowy wideo"). Na ekranie pojawi się taki obraz:

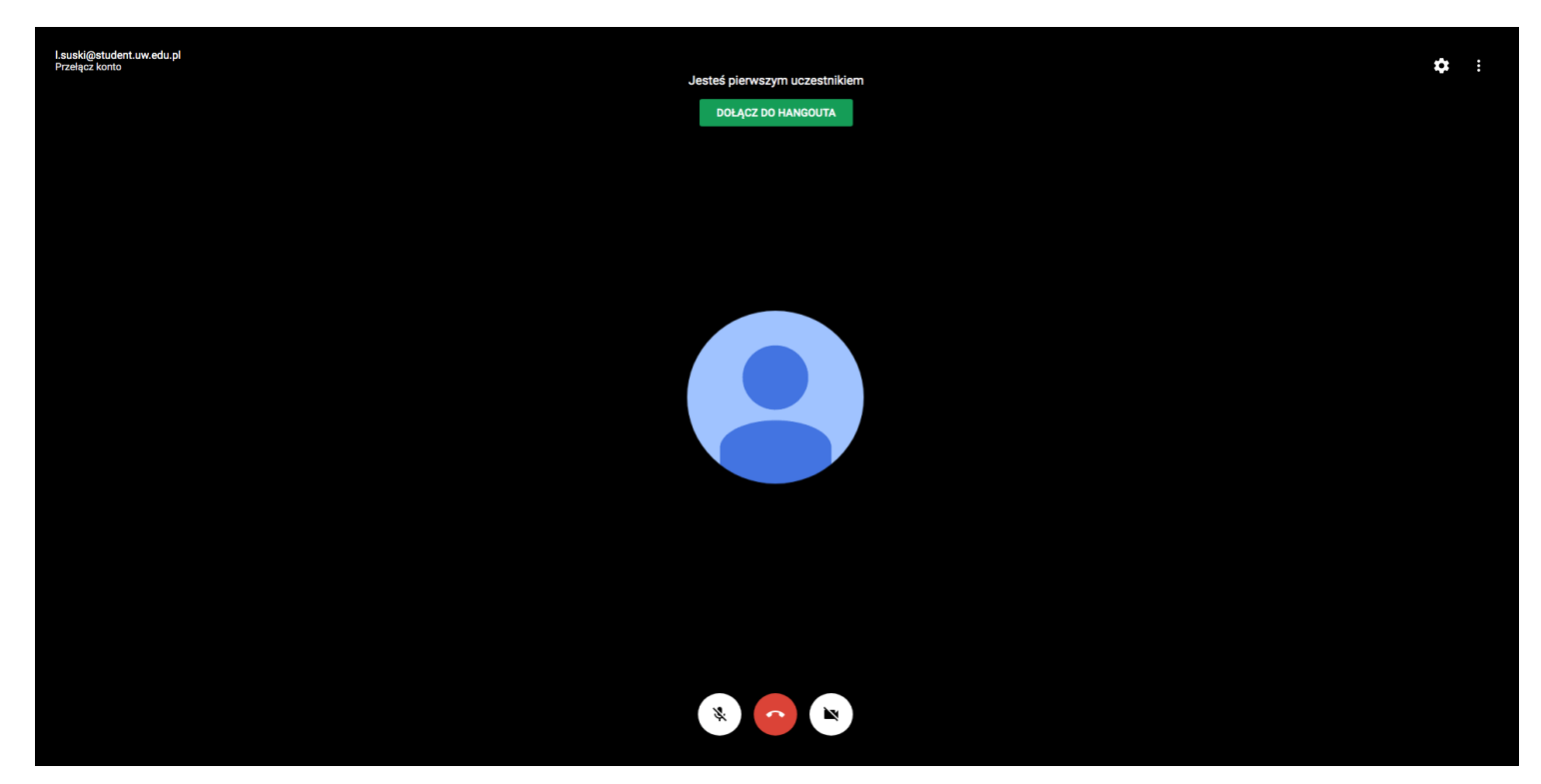

Kamerka w Państwa komputerach powinna uruchomić się sama (system jednak może poprosić Państwa o zgodę na jej udostępnienie). Aby być widzianym i słyszanym przez resztę uczestników, należy kliknąć ikonę mikrofonu oraz kamerki na dole ekranu tak, by z białych zrobiły się czarne oraz nieprzekreślone. Następnie (jeszcze przed ukazaniem się "na wizji") zostanie wyświetlony obraz, który pozwoli Państwu odpowiednio ustawić kadr. Jeżeli będą Państwo zadowoleni ze swojego wyglądu w kadrze, prosimy o kliknięcie przycisku "DOŁĄCZ DO HANGOUTA". Od tego momentu będą Państwo uczestniczyć w spotkaniu.

**UWAGA NR 1** Jeżeli nie słyszą Państwo pozostałych uczestników spotkania, proszę sprawdzić, czy nie mają Państwo wyciszonych głośników.

**UWAGA NR 2** Aby uniknąć zakłóceń dźwiękowych i wielogłosu, prosimy o wyłączenie mikrofonu. Mikrofon powinien być włączony tylko wtedy, gdy ktoś będzie chciał zabrać głos (chodzi o to by w danym momencie starać się by tylko jedna osoba miała włączony mikrofon).

**UWAGA NR 3** (dla słuchaczy) W Konferencji mogą Państwo uczestniczyć zarówno przy użyciu komputera, jak i zwykłego telefon komórkowy (w tym wypadku należy wcześniej zainstalować aplikację Google Hangouts).

**UWAGA NR 4** W razie problemów z kamerką lub mikrofonem (np. nie można ich udostępnić, a wiedzą Państwo, że są podłączone), proszę kliknąć w guzik znajdujący się obok "trzech kropek" (śrubka?), która widnieje w górnym prawym rogu ekranu. Powinien pojawić się następujący komunikat jak na zdjęciu poniżej:

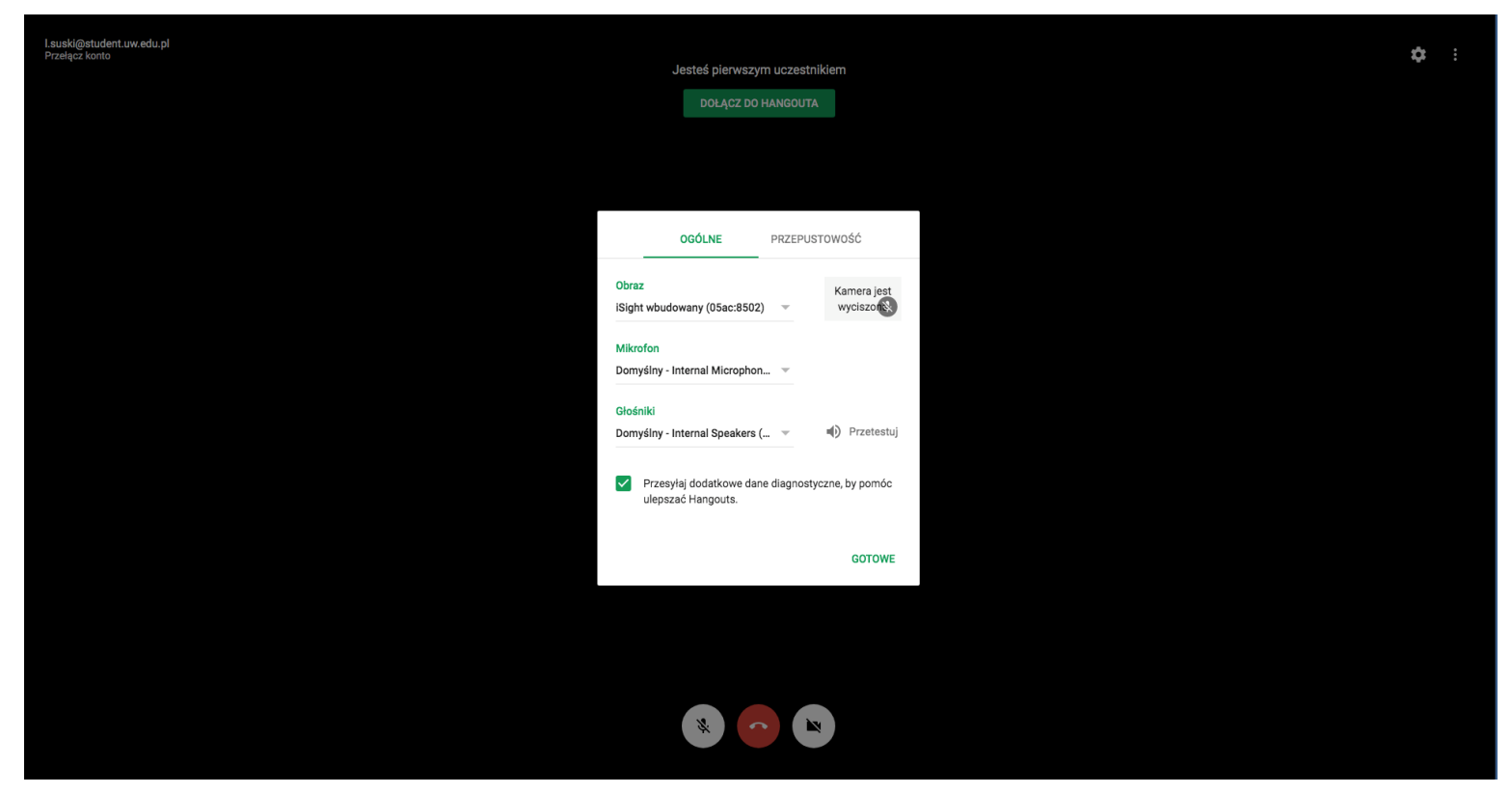

Prosimy o przejrzenie tych ustawień (np. można tam również dokonać testu mikrofonu) i dokonanie ewentualnych zmian.

W trakcie półgodzinnej próby może być przydatny czat. Aby go otworzyć (po dołączeniu do hangouta) należy kliknąć w "trzy kropki" w prawym górnym rogu.

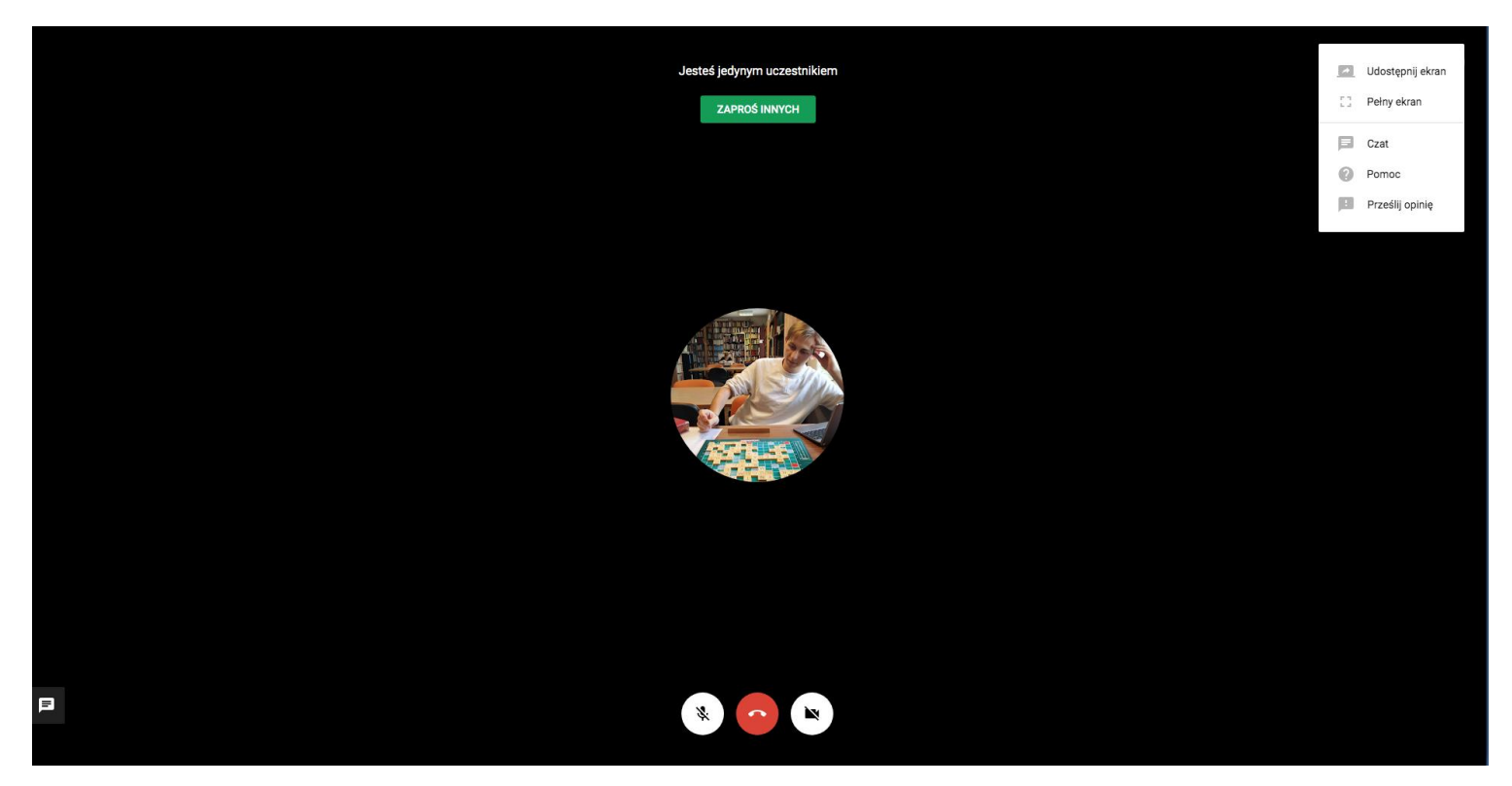

Czat pojawi się po lewej stronie.

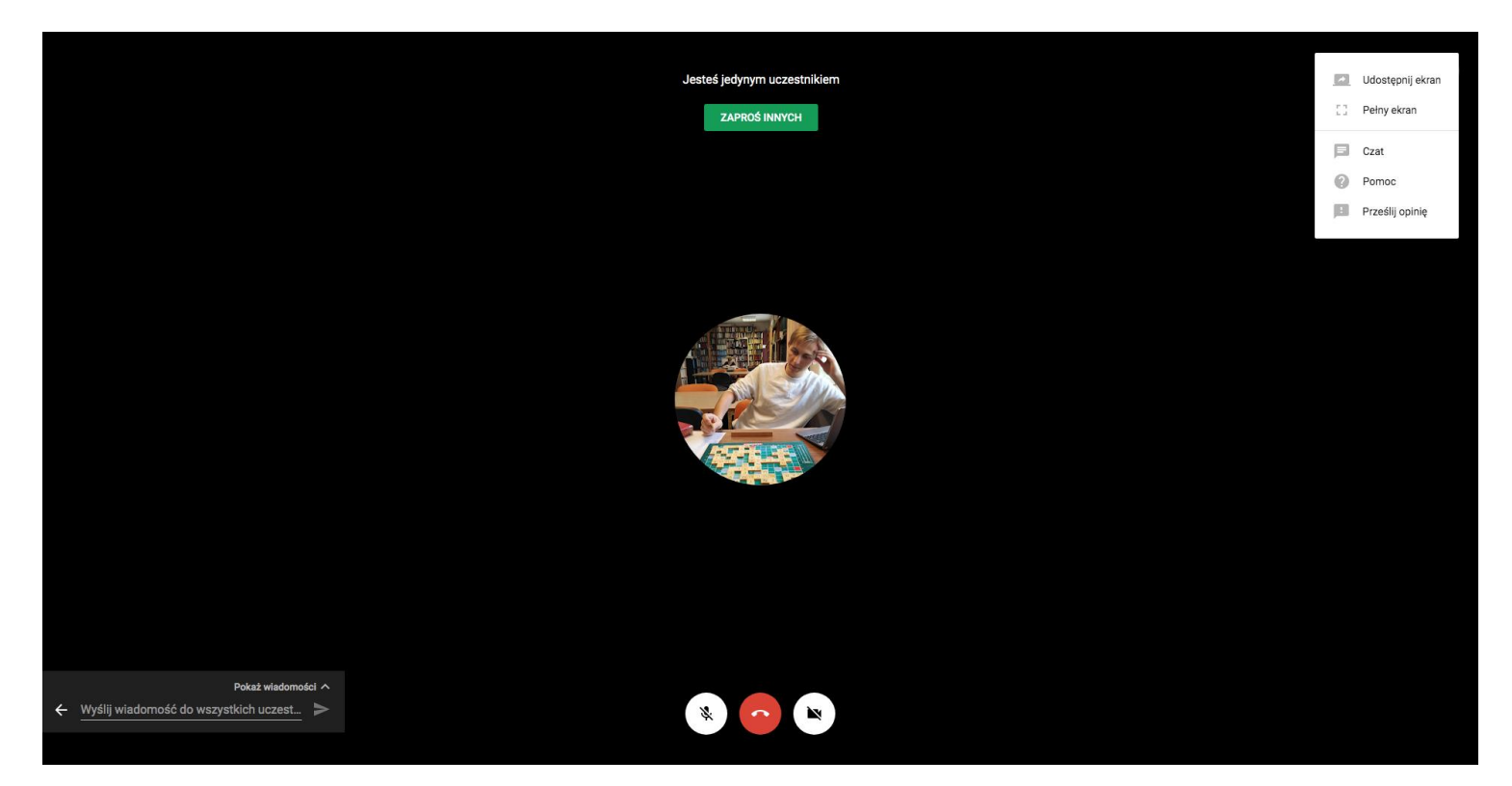

<u>Warto na niego zwracać uwagę, jeżeli nie będą Państwo słyszani przez resztę uczestników</u>. Za pomocą czatu będziemy "na szybko" komunikować ewentualne problemy.

## DLA REFERENTÓW (UDOSTĘPNIANIE EKRANU/PREZENTACJI)

Podczas wygłaszania referatów, aby udostępnić swój ekran z przygotowaną prezentacją multimedialną lub innymi materiałami należy kliknąć "trzy kropki" w prawym górnym rogu, a następnie "udostępnij ekran". Wygląda to tak:

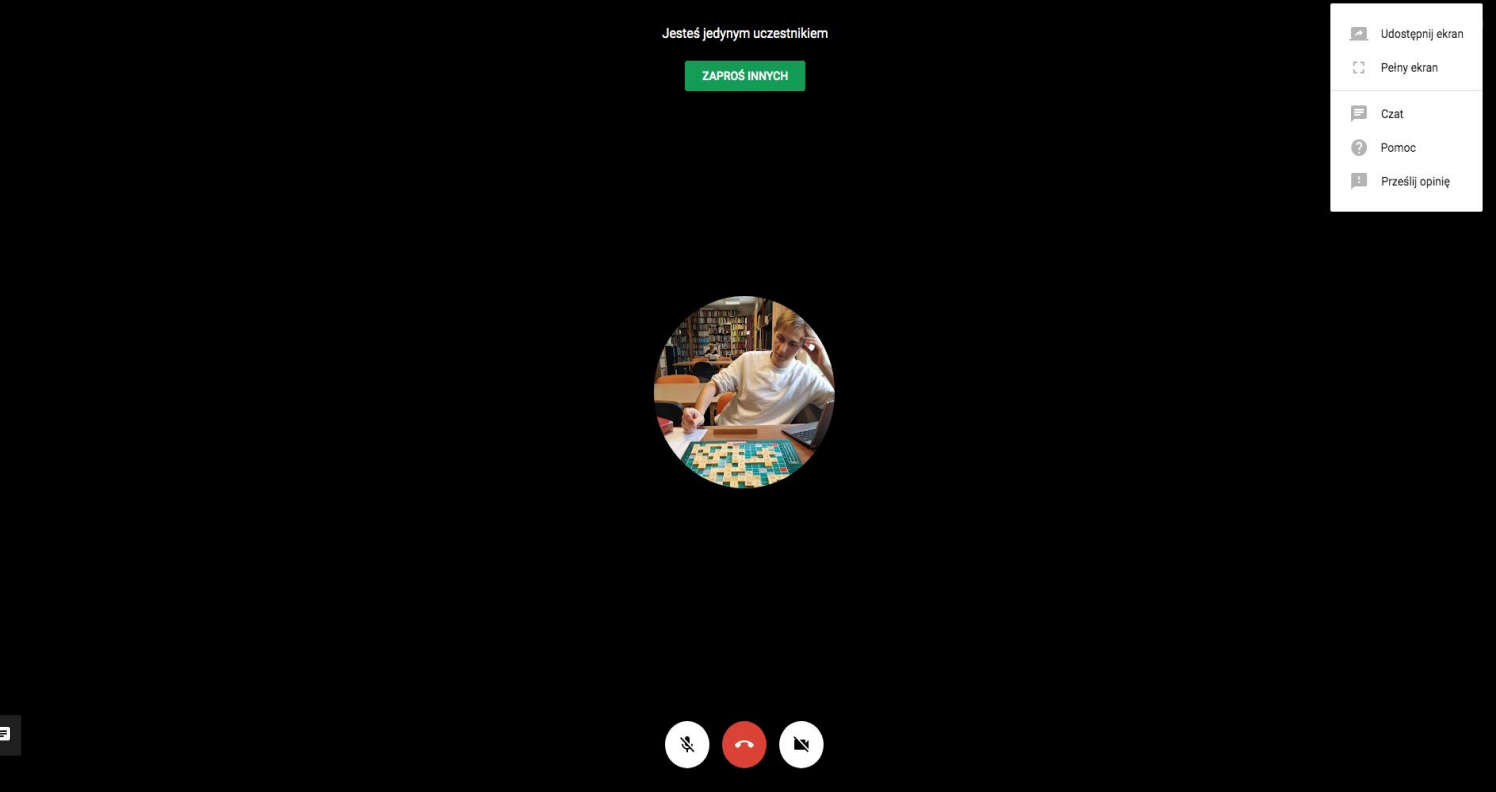

Pojawią się dwie opcje:

a) mogą Państwo udostępnić cały ekran – wtedy reszta uczestników zobaczy wszystkie operacje, jakie wykonują Państwo na swoim monitorze.

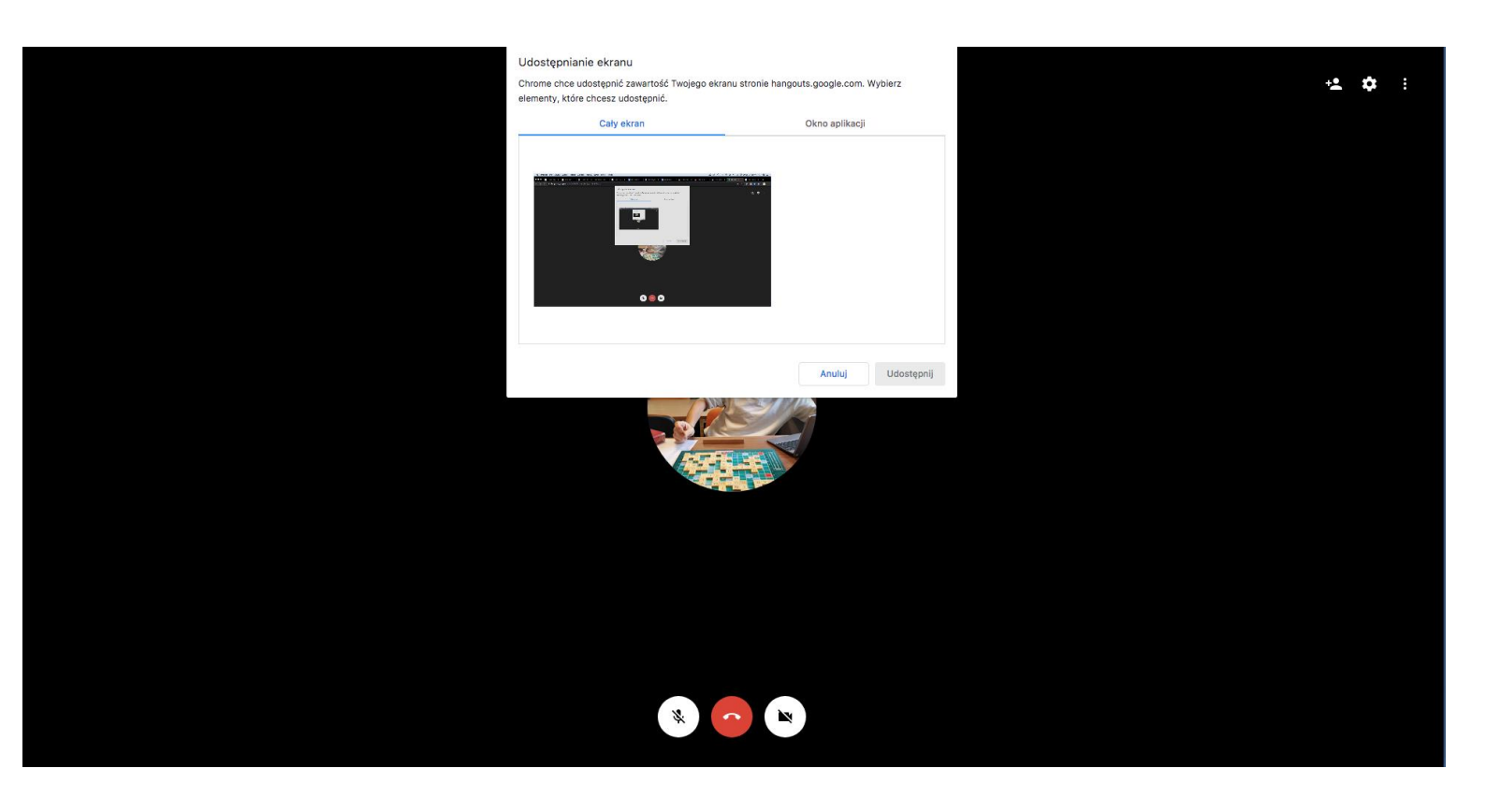

b) lub tylko te elementy, które należą do konkretnej aplikacji np. Power Point, Word itp.

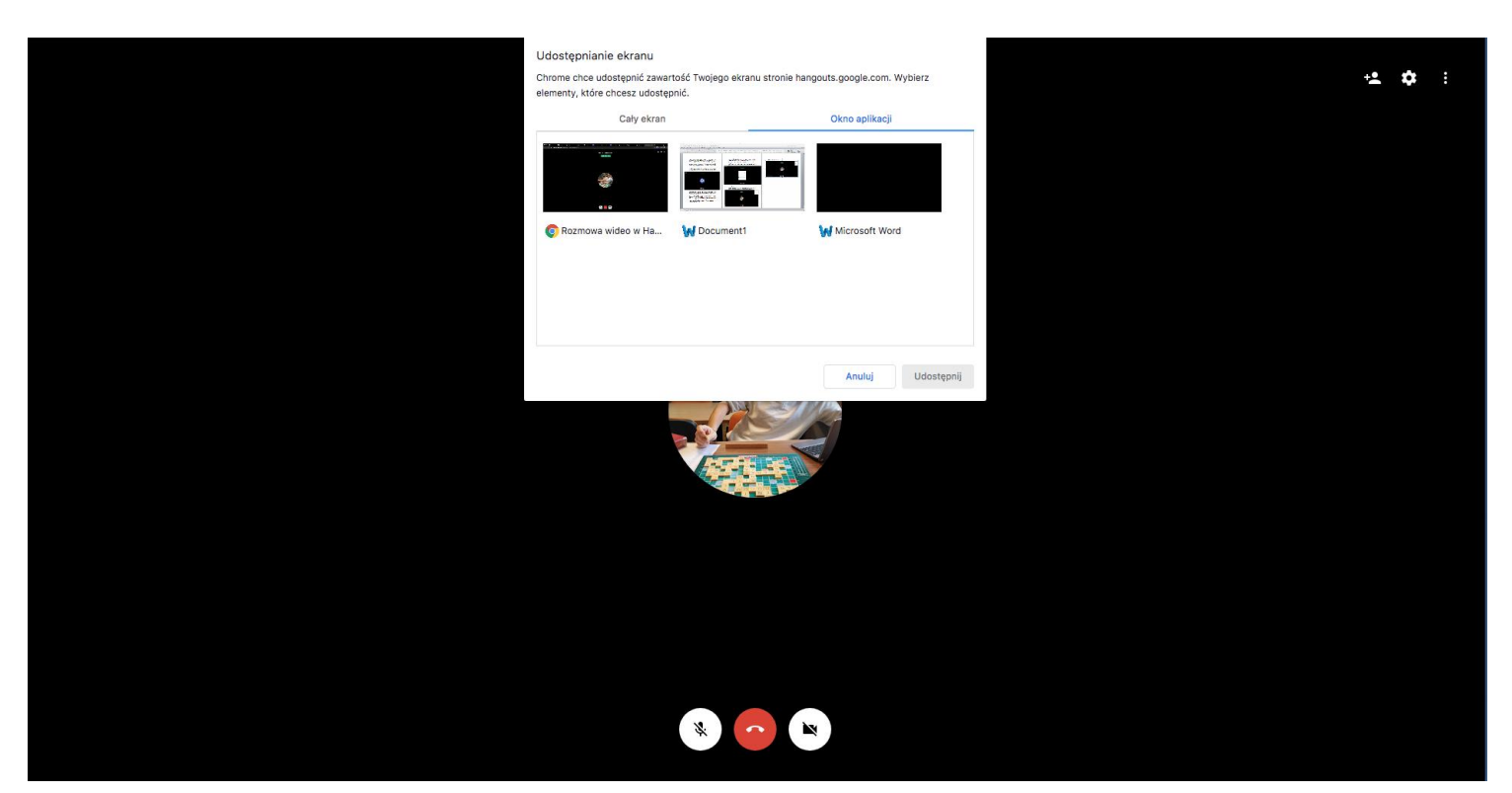

**UWAGA NR 5** W celu uniknięcia zakłóceń prosimy o ograniczenie korzystania z innych stron i aplikacji podczas trwania Konferencji – słuchacze nie będą mieli zarywającego się dźwięku, a prezentacja referatu przebiegnie sprawniej.

**UWAGA NR 5b** W razie konieczności by "odciążyć" łącze internetowe, należy wyłączyć kamerkę.

**UWAGA NR 6** Link do Konferencji będzie aktywny aż do planowego zakończenia spotkania, zatem w każdej chwili przed 1 czerwca będą mogli Państwo praktycznie i na spokojnie sprawdzić technikalia związane z Google Meet.

Jak już wspomnieliśmy, w razie wszelkich pytań pozostajemy do dyspozycji. Jeżeli w trakcie Konferencji pojawią się wątpliwości, prośby o danie chwilę czasu, pokierowanie po Google Meet, można je kierować do organizatorów – ktoś z nas odpowie jak działać. W ostateczności i w obliczu całkowitej niemożności poprawy sytuacji od strony technicznej można spróbować starej dobrej metody "wyłącz i włącz" – a nuż podziała ;)

Do zobaczenia!

Międzywydziałowe Towarzystwo Naukowe Badań i Ochrony Światowego Dziedzictwa Kulturowego HUMANICA Koło Naukowe Młodych Klasyków UW